## CSCE 439/839: Robotics: Algorithms and Applications, Fall 2013 Homework 1

Started: Tuesday, August 27, 2013 Due: Beginning of class Thursday, September 5, 2013

**Instructions:** This homework is an individual assignment, collaboration is not allowed. If you discuss any problems with others, please note this on the assignment as described in the syllabus. Also note any materials outside of lecture notes, course textbooks, and datasheets that you used. Show your work and describe your reasoning to get partial credit if your solution is incorrect.

You should also make sure that you properly label and **describe** any figures or plots that you include in your writeup. You will not receive full credit if you do not explain these. In addition, while you do not need to turn in a printout of your code for this assignment (instead you should submit via handin), you should refer to your code where needed to answer the questions (e.g. say "See file mynode/launch/test.launch for this problem, which ...").

You must bring a printout (typed, not hand written) of your assignment class on the day it is due! Make sure to answer questions in complete sentences and explain answers as needed. You must also turn in your code for all parts of this problem and a PDF version of your report by visiting http://cse.unl.edu/~cse439/handin/. Failing to electronically turn in your code (and PDF) will result in a 10 point penalty on this assignment. Points may also be deducted for coding errors, poor style, or poor commenting.

Note regarding checkoffs: There are a number of checkoffs associated with this assignment, you can wait and get them all checked off at once or as you complete them.

## Name:

**Problem 1** (5pts<sup>1</sup>). (To be completed at end of assignment) Approximately how much time did the total assignment take? Which sub-problem took longest and how much time did it take? Are there any questions that need clarification?

**Problem 2** (10pts). Installing ROS<sup>2</sup>. You should install **ROS Groovy** (Groovy is one of the releases). I would either recommend installing Ubuntu 12.04 natively on your computer and then install ROS or you can download the virtual machine image from the top of the http://www.ros.org/wiki/ROS/Installation page. Make sure that you install Groovy as I will assume you are using this version of ROS throughout this assignment and course.

**Checkoff:** Bring your computer<sup>3</sup> to office hours and have the TA or instructor sign below to indicate that you have completed this step.

 $<sup>^{1}\</sup>mathrm{Each}$  HW counts equally in your overall grade, even if homeworks have different point totals.

<sup>&</sup>lt;sup>2</sup>You should explore http://www.ros.org as there are many more helpful hints and documentation that are not referenced in this homework.

<sup>&</sup>lt;sup>3</sup>If you do not have a laptop, please talk to me now.

**Problem 3.** Turtle Sim. Complete section 1.1 of the ROS TurtleSim tutorials located at http://www. ros.org/wiki/turtlesim/Tutorials. You may also want to refer to http://www.ros.org/wiki/ ROS/Tutorials for additional details on ROS coding and tools. Note: Some of the links may refer to old tools (in particular 1.1.1), so make sure to follow the links that point you towards the groovy documentation. Also, we will be using rosmake, not catkin.

a) (5pts). Use rostopic pub from the command line to write "CSE" with your turtle. Attach a picture showing your final "CSE" as drawn in TurtleSim.

**b**) (5pts). Give all the commands you used to write CSE in TurtleSim.

c) (5pts). Show the  $rqt_plot$  of the x and y position, speed, and angle (so four lines) of your turtle as it writes CSE. Augment the plot to show where drawing of each of the letters occurred.

## **Problem 4.** Creating New ROS Nodes

a) (10pts). Now create a new ROS node (see http://www.ros.org/wiki/ROS/Tutorials for details, you can use either C++ or Python) that publishes messages to write CSE (similar to the manual rostopic pub from problem 3a). Include a picture of the results. Also, describe how you dealt the timing between sending messages. Remember that you need to comment the code appropriately for full credit (and turn it in using handin).

**b)** (5pts). Create a launch file that starts both the TurtleSim node and your new node. Include a copy of the launch file in your report.

c) (5pts). 839 Only: Create one new node that writes CSE using three different turtles. Include a picture of the results.

**d)** (5pts). **839 Only:** Create three different nodes (or they could be one node instantiated three different times) that each control a different turtle to write CSE (one turtle per letter). Include a picture of the results.

**Problem 5.** Soldering and Arduino. You have a kit to create a joystick for the Arduino. In this problem, you will solder and program the Arduino to interface with the Arduino. Refer to https://www.sparkfun.com/products/9760 for details on this joystick and pay close attention to the links to the step-by-step soldering guide and the various links to libraries to read it.

**a)** (5pts). Solder the joystick by following the guide.

**Checkoff:** Show your soldered board to the instructor. Points may be deducted for sloppy or improper soldering.

b) (5pts). Note: If you are uncertain about your soldering, make sure to have an instructor look it over before proceeding to this next step. Program your Arduino to read the inputs of the joystick and buttons (you can refer/use some of the referenced libraries on the sparkfun page, but it is also fairly trivial to implement yourself). Make sure to include your code in handin and tell me here if you wrote your own code or if you used an existing library (include a link to it in your report if you used an existing library).

c) (5pts). Print out the values of the joystick axes and buttons over the serial port in a human readable format. Include a few lines of this output in your writeup and annotate it to indicate what is going on. Checkoff: Show the output of this code to the instructor.

**Problem 6.** Creating a ROS interface to the Arduino.

**a)** (10pts). Create a binary protocol that includes at least a start byte (a unique byte at the start of each packet) and a checksum to transmit all of the joystick information from the Arduino. **Describe** your protocol in this report.

b) (5pts). Create a ROS node to process the data sent from the Arduino. You should use the rxtx node (part of the HW download on the website) to receive information from over the serial port. Make your joystick node compatible with the ps3joy ROS node (http://www.ros.org/wiki/ps3joy/Tutorials/WritingTeleopNode). By this I mean that your node should publish the same topics that the ps3joy node does.

c) (5pts). What is the fastest rate<sup>4</sup> that you can transmit joystick and button readings from the Arduino to ROS? How did you figure out this rate?

<sup>&</sup>lt;sup>4</sup>You do not need to try to get the fastest baud rate or smallest packet size, mainly I'm interested in how fast you can send with your particular configuration before bytes start getting dropped, etc.

d) (5pts). Figure out how to use the joystick to drive around the turtle in TurtleSim. You can do this by following a similar approach to that done in the ps3joy node. Include a picture drawn by you while controlling the turtle with your joystick. Be creative in the picture you draw.

e) (5pts). Now create a launch file to launch all the nodes needed to drive around the turtle with your Arduino joystick.

f) (5pts). Include a printout of the rqt\_graph of your overall system. Remember, that all problems that ask for figures or launch files should also include a description to receive full credit.

g) (10pts). 839 Only: Write additional ROS and Arduino code to enable sending a boolean value on the topic ArduinoLED that will cause the LED on the Arduino to turn on or off based on the boolean value. This will require modifying your ROS node, sending a serial command, and processing this command on the Arduino. Make sure to include a header and checksum on the binary packet you create (to allow for future expansion). Configure one of the buttons on your controller to turn on and off the LED. Checkoff: Show turning on and off the LED with the controller to the instructor.

Do not forget to fill in the amount of time you spent on this assignment in Question 1.